# Flash Fabricación

## (Un ejemplo paso a paso)

## Un ejemplo paso a paso

En este ejemplo se muestra la forma de realizar una órden de fabricación y ver cómo el almacén se descarga de los componentes de ese artículo y se carga con el artículo fabricado.

Supongamos que se quiere fabricar las 4 ruedas de un coche.

Una rueda, para nuestro ejemplo se compone de:

### **Materiales**:

- 1 Llanta
- 1 Cubierta
- 1 Cámara
- 4 tornillos

#### **Operaciones:**

ensamblaje

1.- Los pasos a realizar son: primero, dar de alta en la ficha de artículos, la propia rueda que es el artículo final y sus 4 componentes. Para eso debemos:

- a) Ir a **Ficheros/Familias** y crearnos una familia que vamos a llamar Ruedas.
- b) Ir a Ficheros/Artículos y dar de alta los 5 artículos
  - Rueda50 (Artículo final)
  - CAMARA
  - CUBIERTA
  - TORNILLOS
  - LLANTA

La pantalla de artículos, filtrada para la familia **Ruedas** una vez creados nos quedará así:

| 📨 Artículos - Cubierta                                                                                                    |                                                                                                    | 2                                                                                                    |
|----------------------------------------------------------------------------------------------------|----------------------------------------------------------------------------------------------------|----------------------------------------------------------------------------------------------------|
| Código     Nombre atículo       Image: Eamilia     Ruedas                                                                                                    | Modelo                                                                                                    | Actualizar                                                                                                    |
| Artículos         Código           CAMARA         00000000000011           CUBIERTA         0000000000012           LANTA         0000000000013           Rueda50         0000000000010           TORNILLOS         0000000000014 | General     Notas     Imagen     Asignaciones       © Código     0000000000013     Servicio       Nombre atrículo     ILANTA       LLANTA     Imagen       Precios     Tarifas       Stock     Características       VVeb     Fabricac.       Fjio     0,00       Compra     0,00       Magen %     0,00       Pvp     0,00       Evp     0,00       Pvp+Iva     0,00 | Image: Constraint of the second allows           Image: Constraint of the second allows           Image: Constraint of the second allows <t< td=""></t<> |
| 5 000000000014                                                                                                    | Cuando se modifique el precio de compra desde otros procesos<br>C se actuará según se indique en configuración general<br>C se modificará el precio de venta manteniendo el marge<br>C se modificará el margen manteniendo el precio de venta                                                                                                    | I (Artículos)<br>n                                                                                                    |

De momento, no nos preocupamos de los precios.

2.- A continuación debemos ir a **Ficheros/Operaciones** y dar de alta la operación que vamos a llamar ensamblaje. Esta operación se debe definir como que finaliza el producto. Si no has creado ninguna sección, deberás previamente crear una sección en la que se realice la operación de ensamblaje.

Esta operación la vamos a vincular a la sección de Montaje que debe estar previamente creada en **Ficheros/Secciones**. Nos quedará algo como esto:

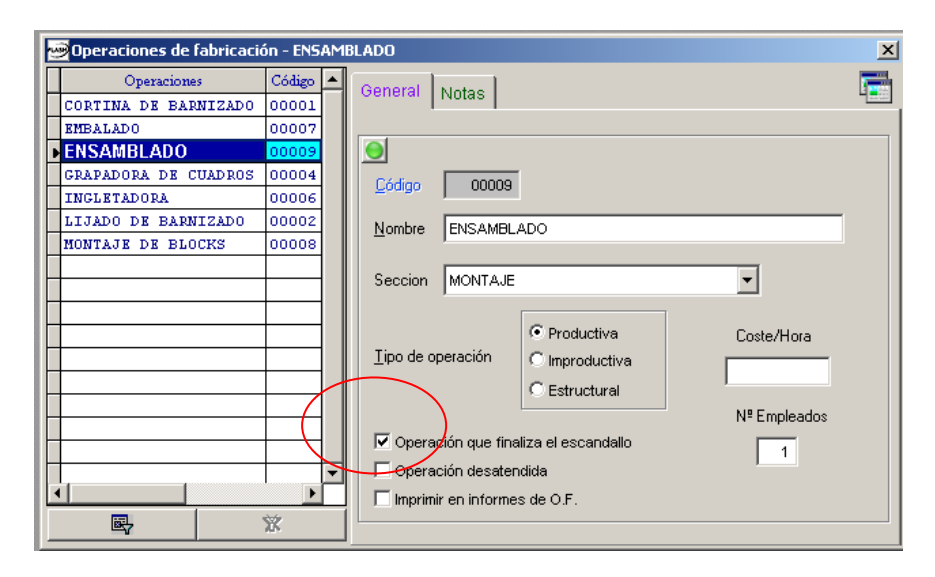

3.- Volvemos a Ficheros/Artículos y seleccionamos el artículo "Rueda". Ahora vamos a crear su escandallo. Para eso pulsamos en el botón que pone "Escandallos" en la ficha de artículos, teniendo seleccionado el artículo "Rueda".

| Artículos - Rueda50 | bre artículo                            | Modelo 🖉                                                                                                    | ×           |
|---------------------|-----------------------------------------|----------------------------------------------------------------------------------------------------|-------------|
| <u>F</u> amilia Rue | das                                     | Actualizar                                                                                                    |             |
| Artículos<br>CAMARA | Código -                                | General Notas Imagen Asignaciones 🛛 💈 🗐 🗐 😨                                                                                                    |             |
| CUBIERTA<br>LLANTA  | 000000000000012<br>000000000000013      | Código C000000000010 Servicio                                                                                                    |             |
| Rueda50 TORNILLOS   | 000000000000000000000000000000000000000 | Nombre atticulo Rueda50 Nombre Atticulo Nombre Atticulo Nombre |             |
|                     |                                         | Eamilia Ruedas I.V.A 16,00 V F. alta 02/07/0906 7                                                                                                    | H           |
|                     |                                         | Precios Tarifas Stock Características Web Fabricac.                                                                                                    |             |
|                     |                                         | Fijo         0,00           Cgmpra         0,00                                                                                                    | $\parallel$ |
|                     |                                         | Margen %         0,00         Compra         Ult. compra         0,00           Ult. venta         0.00         0.00         0.00         0.00                                                                                                    |             |
|                     |                                         | Pvp         0,00         0,00           Pvp+lva         0,00         EUR         Ult. Cambio precio compra         02/07/2006                                                                                                    |             |
| 5 000000            | ▼<br>▼<br>000000014                     | Cuando se modifique el precio de compra desde otros procesos<br>C se actuará según se indique en configuración general (Artículos)<br>C se modificará el precio de verta manteniendo el margen<br>C se modificará el margen manteniendo el precio de verta                                                                                                    |             |

4.- Una vez en escandallos, añadimos los 4 artículos de los que se compone la rueda. Para cada uno de los artículos deberás indicar una unidad excepto para los tornillos que deberás indicar cuatro unidades.

Para poder añadir líneas en la pantalla de Escandallos se debe pulsar, para cada línea en el botón superior derecho. (el que está marcado en la siguiente pantalla).

| Ŀ   | j∰ Es    | candallos de art                          | tículo   00 | 0000000000001       | 0    |            |                |          |          |                    |             |                  |        |             | $\bigcap$ | ×        |
|-----|----------|-------------------------------------------|-------------|---------------------|------|------------|----------------|----------|----------|--------------------|-------------|------------------|--------|-------------|-----------|----------|
|     | Códi     | go 00000000                               | 0000010     | Rue                 | da50 |            |                |          |          |                    |             | R                | efresc | ar costes   |           |          |
|     | 5        | Producto                                  |             |                     |      |            | Ac             | tualizar |          |                    |             |                  |        | ۵.          | 8 B       |          |
|     | Е        | Producto                                  |             | Descripción         |      | Largo(m    | Ancho(n        | Grueso(r | Cantidad | М                  | M²          | M <sup>a</sup> S | %Incre | Coste Unida | TOTAL     | <b>_</b> |
| ŀ   |          |                                           |             |                     |      |            |                |          |          |                    |             |                  |        |             |           |          |
|     |          |                                           |             |                     |      |            |                |          |          |                    |             |                  |        |             |           |          |
| ŀ   |          |                                           |             |                     |      |            |                |          |          |                    |             |                  |        |             |           | -        |
|     |          |                                           |             |                     |      |            |                |          |          |                    |             |                  |        |             |           |          |
|     |          |                                           |             |                     |      |            |                |          |          |                    |             |                  |        |             |           |          |
|     |          |                                           |             |                     | 1    |            |                |          |          |                    |             |                  |        |             |           |          |
|     | <u> </u> |                                           | :           | <u> </u>            |      |            |                |          |          |                    |             |                  |        |             |           |          |
| l r | Up       | eraciones (ti                             | iempos,     | )                   |      |            | Drogram        |          | Plana    |                    | Minute      |                  | Cont   | othora      | TOTAL     |          |
| lt  | i as     | eoperation besi                           | chpolon     |                     |      |            | riogram        | a        | Fiano    |                    | IVIII ICILO | JS EJECU         | , cosi | entora      | TOTAL     | +        |
|     |          |                                           |             |                     |      |            |                |          |          |                    |             |                  |        |             |           | +        |
|     |          |                                           |             |                     |      |            |                |          |          |                    |             |                  |        |             |           |          |
|     |          |                                           |             |                     |      |            |                |          |          |                    |             |                  |        |             |           | +        |
| E   |          |                                           |             |                     |      |            |                |          |          |                    |             |                  |        |             |           | -        |
|     | Lo<br>al | os totales se recalo<br>guardar los cambi | os (        | Tiempo<br>ejecución | 0,00 | Cos<br>ope | te<br>raciones |          | 0,0000   | Coste<br>materiale | s           |                  |        | Coste       | 0,0       | 00       |

Una vez pulsado el botón anterior, para poder especificar los artículos, nos bastará con hacer clic con el ratón en la cabecera "Productos"

| 00000010         |                  |                                                                                                    |                                                                   |                                                                                                    | ×                                                                                                    |
|------------------|------------------|----------------------------------------------------------------------------------------------------|-------------------------------------------------------------------|----------------------------------------------------------------------------------------------------|----------------------------------------------------------------------------------------------------|
| Rueda50          |                  |                                                                                                    |                                                                   | Refrescar costes                                                                                                    | 🔜 🔜                                                                                                    |
|                  | Actualizar       |                                                                                                    |                                                                   | \$                                                                                                    | * * 🗋                                                                                                    |
| cripción Largo(m | Ancho(mGrueso(r  | Cantidad M N                                                                                                    | 1² M3                                                             | %Incre Coste Uni                                                                                                    | de TOTAL 📥                                                                                                    |
|                  |                  | 0,0000                                                                                                    |                                                                   |                                                                                                    |                                                                                                    |
|                  |                  |                                                                                                    |                                                                   |                                                                                                    |                                                                                                    |
|                  |                  |                                                                                                    |                                                                   |                                                                                                    |                                                                                                    |
|                  |                  |                                                                                                    |                                                                   |                                                                                                    |                                                                                                    |
|                  |                  |                                                                                                    |                                                                   |                                                                                                    |                                                                                                    |
|                  |                  |                                                                                                    |                                                                   |                                                                                                    |                                                                                                    |
|                  |                  |                                                                                                    |                                                                   |                                                                                                    |                                                                                                    |
|                  |                  |                                                                                                    |                                                                   |                                                                                                    | <b></b>                                                                                                    |
|                  |                  |                                                                                                    |                                                                   |                                                                                                    | Þ                                                                                                    |
|                  |                  |                                                                                                    |                                                                   |                                                                                                    |                                                                                                    |
|                  | Programa         | Plano                                                                                                    | Minutos eje                                                       | cu. Coste/hora                                                                                                    | TOTAL 📥                                                                                                    |
|                  |                  |                                                                                                    |                                                                   |                                                                                                    |                                                                                                    |
|                  | cripción Largo(m | Rueda50         Actualizar         cripción       Largo(m.Ancho(mGrueso(n))         Image: Comparison of the second second s | Actualizar  cripción Largo(m Ancho(n Grueso() Cantidad M N 0,0000 | Rueda50       Actualizar         cripción       Largo(m/Ancho(m/Grueso()/Cantidad       M       M²       M²         0,0000       0       0       0       0       0         0       0       0       0       0       0       0         0       0       0       0       0       0       0       0         0       0       0       0       0       0       0       0       0         0       0       0       0       0       0       0       0       0       0       0       0       0       0       0       0       0       0       0       0       0       0       0       0       0       0       0       0       0       0       0       0       0       0       0       0       0       0       0       0       0       0       0       0       0       0       0       0       0       0       0       0       0       0       0       0       0       0       0       0       0       0       0       0       0       0       0       0       0       0       0       0 <th>Refrescar costes         Actualizar         Cripción       Largo(m       Ancho(m       Grueso(e)       Cantidad       M       M²       M²       %incre       Coste Uni         0,0000       0       0       0       0       0       0       0       0       0       0       0       0       0       0       0       0       0       0       0       0       0       0       0       0       0       0       0       0       0       0       0       0       0       0       0       0       0       0       0       0       0       0       0       0       0       0       0       0       0       0       0       0       0       0       0       0       0       0       0       0       0       0       0       0       0       0       0       0       0       0       0       0       0       0       0       0       0       0       0       0       0       0       0       0       0       0       0       0       0       0       0       0       0       0       0       0       0       0</th> | Refrescar costes         Actualizar         Cripción       Largo(m       Ancho(m       Grueso(e)       Cantidad       M       M²       M²       %incre       Coste Uni         0,0000       0       0       0       0       0       0       0       0       0       0       0       0       0       0       0       0       0       0       0       0       0       0       0       0       0       0       0       0       0       0       0       0       0       0       0       0       0       0       0       0       0       0       0       0       0       0       0       0       0       0       0       0       0       0       0       0       0       0       0       0       0       0       0       0       0       0       0       0       0       0       0       0       0       0       0       0       0       0       0       0       0       0       0       0       0       0       0       0       0       0       0       0       0       0       0       0       0       0 |

Para que se nos abra una pantalla que nos permita seleccionar los artículos que van a formar parte de este Escandallo:

| 逦 Búsqueda      | de artícul | os                  |             |  |        |        |                |        | [        |                   |
|-----------------|------------|---------------------|-------------|--|--------|--------|----------------|--------|----------|-------------------|
| <u>C</u> ódigo  |            | Descripción         | ampliada    |  |        | 1      | <u>/</u> odelo |        | <b>/</b> | <b>₽</b>          |
|                 |            |                     |             |  |        |        |                |        | 1        | <b>R</b>          |
| <u>F</u> amilia |            |                     | GENER       |  |        |        | ☑ <u>S</u> er  | vicios | A        | tuali <u>z</u> ar |
| Códig           | 10         |                     | Descripción |  | Modelo | Precio | Divise         | Stock  | Iva      | Famili 📥          |
|                 |            |                     |             |  |        |        |                |        |          |                   |
|                 |            |                     |             |  |        |        |                |        |          |                   |
|                 |            |                     |             |  |        |        |                |        |          |                   |
| -               |            |                     |             |  |        |        |                |        |          |                   |
|                 |            |                     |             |  |        |        |                |        |          |                   |
|                 |            |                     |             |  |        |        |                |        |          |                   |
| -               |            |                     |             |  |        |        |                |        |          |                   |
|                 |            |                     |             |  |        |        |                |        |          |                   |
|                 |            |                     |             |  |        |        |                |        |          |                   |
|                 |            |                     |             |  |        |        |                |        |          |                   |
|                 |            | <u>S</u> eleccionar |             |  |        | Ce     | rrar           |        |          |                   |

En esta pantalla indicamos la familia Ruedas y pulsamos en el botón que tiene una mano. Nos quedará así:

| 🥶 Búsqueda de artí                      | culos (5)     |             |        |             |        |       | J                                  |             |
|-----------------------------------------|---------------|-------------|--------|-------------|--------|-------|------------------------------------|-------------|
| <u>C</u> ódigo                          | Descripción 🗖 | ampliada    |        | M           | odelo  |       | 1                                  | <b>₩</b> -₩ |
|                                         |               |             |        |             |        |       |                                    | <b>%</b>    |
| <u>F</u> amilia 00016                   | Ruedas        |             | F      | Servicios   |        |       | - <b>⊿</b> ⊚<br>ctuali <u>z</u> ar |             |
| Código                                  |               | Descripción | Modelo | Precio      | Divisa | Stock | Iva                                | Famili 📥    |
| 000000000000011                         | CAMARA        |             |        | 0,00        | EUR    | 0,00  | 16,00                              | 0001        |
| 000000000000012                         | CUBIERTA      |             |        | 0,00        | EUR    | 0,00  | 16,00                              | 00016       |
| 00000000000013                          | LLANTA        |             |        | 0,00        | EUR    | 0,00  | 16,00                              | 00016       |
| 000000000000000000000000000000000000000 | Rueda50       |             |        | 0,00        | EUR    | 0,00  | 16,00                              | 00016       |
| 00000000000014                          | TORNILLOS     |             |        | 0,00        | EUR    | 0,00  | 16,00                              | 00016       |
|                                         |               |             |        |             |        |       |                                    |             |
|                                         |               |             |        |             |        |       |                                    |             |
|                                         |               |             |        |             |        |       |                                    |             |
|                                         |               |             |        |             |        |       |                                    |             |
|                                         |               |             |        |             |        |       |                                    |             |
|                                         |               |             |        |             |        |       |                                    |             |
|                                         |               |             |        |             |        |       |                                    |             |
|                                         |               |             |        |             |        |       |                                    |             |
|                                         |               |             |        |             |        |       |                                    | <b>-</b>    |
|                                         | Seleccionar   |             |        | <u>C</u> er | rar    |       |                                    |             |

En esta pantalla hacemos doble clic sobre la línea del artículo CAMARA y ya se nos quedará en el escandallo. Le indicamos como cantidad 1 y vamos a por el siguiente artículo siguiente el mismo proceso de antes.

Una vez incorporada la materia prima de la que se compone el artículo "Rueda" debemos indicar la operación que lo transforma y que hemos definido como "ensamblaje".

Para poder añadir una operación deberemos hacer lo mismo que con las materias primas excepto que debemos seleccionar el botón que tiene el "+" de la parte de abajo, como se muestra en la siguiente imagen:

|    | Bescandallos de artículo   000000000000000 🔀 |                                |         |            |                |         |          |                    |        |        |         |             |        |         |
|----|----------------------------------------------|--------------------------------|---------|------------|----------------|---------|----------|--------------------|--------|--------|---------|-------------|--------|---------|
| Có | digo 0000000                                 | 0000010                        | Rueda50 |            |                |         |          |                    |        |        | Refresc | ar costes   |        |         |
| E  | Producto                                     |                                | ·       |            | Actu           | ıalizar |          |                    |        |        |         | . ي         | a a    | P       |
| E  | Producto                                     | Descrip                        | ción    | Largo(mi   | Ancho(mG       | rueso(r | Cantidad | М                  | M²     | Mª     | %Incre  | Coste Unida | TOTAL  |         |
|    | 000000000000000000000000000000000000000      | 1 CAMARA                       |         | 0          | 0              | 0,00    | 1,0000   |                    |        |        | 0       | 0,00        | 0,     | 00      |
|    | 000000000000000000000000000000000000000      | 2 CUBIERTA                     |         | 0          | 0              | 0,00    | 1,0000   |                    |        |        | 0       | 0,00        | 0,     | 00      |
|    | 000000000000000000000000000000000000000      | 3 LLANTA                       |         | 0          | 0              | 0,00    | 1,0000   |                    |        |        | 0       | 0,00        | 0,     | 00      |
| Þ  | 000000000000000000000000000000000000000      | 4 TORNILLOS                    |         | 0          | 0              | 0,00    | 4,0000   |                    |        |        | 0       | 0,00        | 0,     | 00      |
|    |                                              |                                |         |            |                |         |          |                    |        |        |         |             |        | _       |
|    |                                              |                                |         |            |                |         |          |                    |        |        |         |             |        | _       |
| μ. |                                              |                                |         |            |                |         |          |                    |        |        |         |             |        | _       |
| -  |                                              |                                |         |            |                |         |          |                    |        |        | _       |             |        | - 1     |
| H. |                                              |                                |         |            |                |         |          |                    |        |        |         |             |        |         |
| •  |                                              |                                |         |            |                |         |          |                    |        |        |         |             |        | •       |
| o  | peraciones (                                 | tiempos)                       |         |            |                |         |          |                    |        |        |         | (           |        |         |
| Fa | seOperación Des                              | scripción                      |         |            | Programa       |         | Plano    |                    | Minuto | s ejec | u. Cost | e/hora      | TOTAL  | <u></u> |
|    |                                              |                                |         |            |                |         |          |                    |        |        |         |             | $\sim$ |         |
|    |                                              |                                |         |            |                |         |          |                    |        |        |         |             |        |         |
|    |                                              |                                |         |            |                |         |          |                    |        |        |         |             |        |         |
|    |                                              |                                |         |            |                |         |          |                    |        |        |         |             |        |         |
|    |                                              |                                |         |            |                |         |          |                    |        |        |         |             |        |         |
|    |                                              |                                |         |            |                |         |          |                    |        |        |         |             |        | _       |
|    |                                              |                                |         |            |                |         |          |                    |        |        |         |             |        | -       |
|    | os totales se recal<br>al quardar los camb   | iculan Tiempo<br>ios ejecución | 0,00    | Cos<br>ope | te<br>raciones |         | 0,0000   | Coste<br>materiale | s      |        |         | Coste       | 0      | ,00     |

Una vez metida toda esta información deberá quedarnos algo parecido a esto:

| <u>هو</u> | scandallos de art                           | ículo   000           | 000000000010           |            |                        |          |          |                     |         |          |                |                | x       |
|-----------|---------------------------------------------|-----------------------|------------------------|------------|------------------------|----------|----------|---------------------|---------|----------|----------------|----------------|---------|
| Cód       | igo 00000000                                | 000010                | Rueda50                |            |                        |          |          |                     |         | Refre    | scar costes    | _ ₽            | ₽       |
| Ę         | Producto                                    |                       |                        |            | Ac                     | tualizar |          |                     |         | -        | 4              | 8 A A          | D       |
| E         | Producto                                    |                       | Descripción            | Largo(m    | Ancho(rr               | Grueso(r | Cantidad | M I                 | ∕l² N   | 1ª %Ind  | re Coste Unida | TOTAL          | <b></b> |
| •         | 000000000000011                             | CAMARA                |                        | 0          | 0                      | 0,00     | 1,0000   |                     |         |          | 0,00           | 0,0            | 0       |
| •         | 000000000000014                             | TORNILLOS             | 3                      | 0          | 0                      | 0,00     | 4,0000   |                     |         |          | 0,00           | 0,0            | 0       |
| •         | 000000000000013                             | LLANTA                |                        | 0          | 0                      | 0,00     | 1,0000   |                     |         |          | 0,00           | 0,0            | 0       |
| •         | 000000000000012                             | CUBIERTA              |                        | 0          | 0                      | 0,00     | 1,0000   |                     |         |          | 0,00           | 0,0            | 0       |
|           |                                             |                       |                        |            |                        |          |          |                     |         |          |                |                |         |
|           |                                             |                       |                        |            |                        |          |          |                     |         |          |                |                |         |
|           |                                             |                       |                        |            |                        |          |          |                     |         |          |                |                |         |
|           |                                             |                       |                        |            |                        |          |          |                     |         |          |                |                |         |
| Ц.        |                                             |                       |                        |            |                        |          |          |                     |         |          |                |                |         |
|           |                                             |                       |                        |            |                        |          |          |                     |         |          |                |                | . –     |
| <u> </u>  |                                             |                       |                        |            |                        |          |          |                     |         |          |                |                | •       |
| Ор        | eraciones (ti                               | empos)                |                        |            |                        |          |          |                     |         |          |                | <sup>⊡</sup> o | ₽¥      |
| Fas       | eOperación Desc                             | ripción               |                        |            | Program                | a        | Plano    |                     | Minutos | ejecu. C | oste/hora      | TOTAL          |         |
| •         | 00009 ENS                                   | SAMBLADC              | )                      |            |                        |          |          |                     | 15,0    | 0        | 0,00           | 0,0            | 0       |
|           |                                             |                       |                        |            |                        |          |          |                     |         |          |                |                | T       |
|           |                                             |                       |                        |            |                        |          |          |                     |         |          |                |                | T       |
|           |                                             |                       |                        |            |                        |          |          |                     |         |          |                |                |         |
|           |                                             |                       |                        |            |                        |          |          |                     |         |          |                |                |         |
|           |                                             |                       |                        |            |                        |          |          |                     |         |          |                |                |         |
|           |                                             |                       |                        |            |                        |          |          |                     |         |          |                |                | -       |
| Li<br>al  | os totales se recalci<br>guardar los cambio | ulan T<br>Is <u>e</u> | iempo<br>jecución 0,00 | Cos<br>ope | te<br>racion <u>es</u> |          | 0,00     | Coste<br>materiale: |         | 0,00     | Coste          | 0,0            | 00      |

Ya tenemos nuestro escandallo.

A continuación, como los artículos los acabamos de crear tendremos 0 unidades de cada uno de ellos. Para poder ver bien el movimiento del almacén, vamos a hacer una regularización de almacén y poner que tenemos 1 unidad de cada uno de los componentes de los que se compone nuestra rueda, excepto de los tornillos que pondremos que tenemos 4.

5.- Para hacer una regularización del Almacén debemos ir a Almacén/Regularización y pulsar el botón de nuevo. Ese botón nos dará un número de regularización. A continuación pulsamos el botón que tiene un "+" y que se encuentra a la derecha de la pantalla y eso nos añadirá una línea. Esa línea si en ese momento, pulsamos sobre la palabra "Artículos" nos saldrán todos nuestros artículos. Vamos seleccionando cada uno de los componentes de la rueda y le ponemos una unidad a cada uno.

| Regularizacion                                                                                                    | Regularizaciones de almacenes   000000003 |           |          |          |                  |  |  |  |  |  |  |  |  |
|----------------------------------------------------------------------------------------------------|-------------------------------------------|-----------|----------|----------|------------------|--|--|--|--|--|--|--|--|
|                                                                                                    |                                           |           |          |          | 🖦 😽              |  |  |  |  |  |  |  |  |
| Código       0000000003          Eecha       09/08/2004       ?*         Actualizar escandallos       Image: Comparison of the second and the second and t |                                           |           |          |          |                  |  |  |  |  |  |  |  |  |
| Artículo                                                                                                    | Descripción                               | Stock Act | P.Actual | Cantidad | P.Regula Divis 📥 |  |  |  |  |  |  |  |  |
| TORNILLOS                                                                                                    | tornillos                                 | 0,00      | 0,00     | 4,00     | 0,00 EUR         |  |  |  |  |  |  |  |  |
| CAMARA                                                                                                    | camara                                    | 0,00      | 0,00     | 1,00     | 0,00 EUR         |  |  |  |  |  |  |  |  |
| CUBIERTA                                                                                                    | cubierta                                  | 0,00      | 0,00     | 1,00     | 0,00 EUR         |  |  |  |  |  |  |  |  |
| LLANTA                                                                                                    | LLANTA                                    | 0,00      | 0,00     | 1,00     | 0,00 EUR         |  |  |  |  |  |  |  |  |
|                                                                                                    |                                           |           |          |          |                  |  |  |  |  |  |  |  |  |

Al final nos quedará algo parecido a la imagen:

Si a continuación consultamos el Almacén para ver nuestro stock, veremos que tenemos una unidad de cada uno de los componentes de la rueda (excepto de los tornillos que tenemos 4) y ninguna ruda. Esta pantalla la ves desde el botón denominado "Búsqueda de Artículos". Ese botón, si no lo tienes en tu barra de botones, lo puedes activar desde Ver/Barras de Herramientas.

La pantalla que nos muestra es la siguiente:

| 2 | 🖻 Consulta de artíc | culos        |                     |             |       |                  |                | ۱×        |  |
|---|---------------------|--------------|---------------------|-------------|-------|------------------|----------------|-----------|--|
|   | <u>C</u> ódigo      | <u>D</u> esi | cripción 🔲 ampliada | Modelo<br>* |       | <u>▶</u>         | <              | <b>//</b> |  |
|   | <u>F</u> amilia     |              |                     |             | Act   | uali <u>z</u> ar | <u>C</u> errar |           |  |
|   | Código              | Familia      | Descripción         |             | Stock | Рур              | Pvp + IVA      | *         |  |
|   | CAMARA              | 00008        | camara              |             | 1,00  | 0,00             | 0,00           |           |  |
|   | CUBIERTA            | 00008        | cubierta            |             | 1,00  | 0,00             | 0,00           |           |  |
|   | LLANTA              | 00008        | LLANTA              |             | 1,00  | 0,00             | 0,00           |           |  |
|   | RUEDA50             | 00008        | Rueda               |             | 0,00  | 0,00             | 0,00           |           |  |
|   | TORNILLOS           | 00008        | tornillos           |             | 4,00  | 0,00             | 0,00           |           |  |
|   |                     |              |                     |             |       |                  |                |           |  |
|   |                     |              |                     |             |       |                  |                |           |  |
|   |                     |              |                     |             |       |                  |                |           |  |
|   |                     |              |                     |             |       |                  |                | 4         |  |
|   |                     |              |                     |             |       |                  |                | 4         |  |
|   |                     |              |                     |             |       |                  |                |           |  |
|   |                     |              |                     |             |       |                  |                |           |  |
|   |                     |              |                     |             |       |                  |                | 4         |  |
|   |                     |              |                     |             |       |                  |                | 4         |  |
|   |                     |              |                     |             |       |                  |                | 4         |  |
|   |                     |              |                     |             |       |                  |                |           |  |
|   |                     |              |                     |             |       |                  |                | 4         |  |
| - |                     |              |                     |             |       |                  |                | 4         |  |
| - |                     |              |                     |             |       |                  |                |           |  |
|   |                     |              |                     |             |       |                  |                |           |  |
|   |                     |              |                     |             |       |                  |                | ×         |  |

El siguiente paso ya es realizar un pedido de una rueda (ya ves que seguimos el criterio de fabricar únicamente lo que se nos pide). Para eso vamos a Ventas/Pedidos a Clientes y rellenamos un pedido de una rueda.

La pantalla quedará así:

| 🥶 Pedidos de clientes   00000                                                                                                    | 113                                                                                          |            |                   |                                   |             |           |                       | x                           |
|----------------------------------------------------------------------------------------------------|----------------------------------------------------------------------------------------------|------------|-------------------|-----------------------------------|-------------|-----------|-----------------------|-----------------------------|
| 📃 🗏 🧶 🎟 📾 🎽                                                                                                    | <b>\$</b>                                                                                    |            |                   |                                   |             | 🗂 🗷 🖷     | b 📰 🏋                 | ۹ 🚺                         |
| Código         00000113            Eecha         09/08/2004         ?▼           Eecha envío         09/08/2004         ?▼           Su ped. | Cliente 000<br>Representante EM<br>Forma de pago 01<br>Tra <u>n</u> sportista <u>P</u> ortes | )18<br>PRE | SAI<br>EMF<br>COI | NCHEZ-M<br>PRESA<br>NTADO<br>0,00 | * TERESA SA | NCHEZ RUF | Di <u>v</u> isa Comi. | EUR<br>0,00<br>cta.<br>0,00 |
| Artículo De                                                                                                    | escripción                                                                                   | Аrr        | Cantidad          | Precio                            | %Dto        | %lva      | ΤΟΤΑ                  | <u>م</u>                    |
|                                                                                                    |                                                                                              | >          | 1,00              |                                   | 50,00 0,00  | 16,00 🔻   |                       | 50,00                       |
|                                                                                                    |                                                                                              |            |                   |                                   |             |           |                       |                             |
|                                                                                                    |                                                                                              |            |                   |                                   |             |           |                       | <u> </u>                    |
| Base %Dto P<br>50,00 0,00                                                                                                    | .P Descuento                                                                                 | 5          | I.V.A             | 8,00                              | R.E         | 2,00      | TO                    | FAL<br>60,00                |

¡Ya tenemos el pedido! Pasamos a crear la orden de trabajo. Para poder hacerlo tenemos que pulsar el botón que nos creará la orden y nos abrirá la siguiente pantalla:

| 🥶 Ordenes      | de fabrica | nción   00000004     | ļ           |                           |                      |              |              |            |              | ×          |
|----------------|------------|----------------------|-------------|---------------------------|----------------------|--------------|--------------|------------|--------------|------------|
| Orden          | n          | <u>F</u> echa inicio | Fecha final | Coste <u>E</u> structural | Inc: <u>T</u> iempos | Pedido:      |              | OF PT      | <u>)</u> 🕅   | ۱          |
| 000000         | )04        | 10/12/2005 ?         | 11          | ?• 0,00 %                 | 0,00 %               |              |              |            |              |            |
| O Deta.        | Resu.      | (inculada a la order | :           | Mis vinculadas            | <u>E</u> stado       | No iniciada  | 🔀 En Proc    | eso 🖌 🖌 F  | Finalizada   | ₽₀ 🕵       |
| Ar             | rtículo    |                      |             | Descripción               |                      | Canti.Pedida | Canti.Ajuste | A fabricar | Fabricadas I | Fecha er 📥 |
| 00000000       | 000010     | Rueda50              |             |                           |                      | 0,00         | 1,00         | 1,00       | 0,00         | 11         |
| -              |            |                      |             |                           |                      |              |              |            |              |            |
|                |            |                      |             |                           |                      |              |              |            |              |            |
|                |            |                      |             |                           |                      |              |              |            |              |            |
| -              |            |                      |             |                           |                      |              |              |            |              |            |
| -              |            |                      |             |                           |                      |              |              |            |              |            |
|                |            |                      |             |                           |                      |              |              |            |              |            |
|                |            |                      |             |                           |                      |              |              |            |              |            |
|                | 1          | 1                    |             |                           |                      |              |              |            |              |            |
| Operacio       | nes   Ma   | iteriales   Part     | es de trab  | ajo                       |                      |              |              |            |              |            |
| Operación      | Descripció | ı                    |             | Programa                  | Plano                | Min          | utos ejecu.  | Coste/hora | TOTAL        |            |
| <b>P</b> 00009 | ENSAMBI    | LADO                 |             |                           |                      |              | 15,00        | 0,00       |              | 0,00       |
|                |            |                      |             |                           |                      |              |              |            |              |            |
|                |            |                      |             |                           |                      |              |              |            |              | -          |
| 1              |            |                      |             |                           |                      |              |              |            |              | Þ          |
| Costes:        | Material 🛛 | C                    | ,00         | Operaciones               | 0,00                 |              | TOTAL        |            | 0,0          | ) Euros    |

En esta pantalla se ve que la pieza rueda, se compone de la operación de ensamblado y de los materiales que hemos ido hablando. Para ver los materiales, basta con que pulses en la pestaña de materiales de la ventana inferior.

Antes de la ventana anterior se nos abrirá la ventana de Ajustes de Necesidades de Fabricación. Si en esta pantalla el Stock final de algún artículo queda en negativo se deberán hacer los ajustes para que quede a 0 o positivo. En esta pantalla sólo aparecen los artículos tipo escandallo, siendo el que aparece en verde los que son objeto del pedido.

En caso de que se hagan modificaciones, esas modificaciones pueden afectar a la materia prima, entonces se deberá ir a la pantalla de Necesidades de Fabricación y ver la columna de Pedir a Proveedor para pedir esas cantidades a los proveedores.

En esta ventana pulsaremos en el botón de en proceso para poder iniciar la orden de fabricación.

Una vez iniciada, le damos al botón de imprimir e imprimimos las órdenes de trabajo para las secciones. Se nos mostrará esta pantalla donde debemos seleccionar Orden de Fabricación/por Secciones.

| 🖥 Report Designer1ay0orsqe         | .frx - Page 1 -                           |                |                                                             |
|------------------------------------|-------------------------------------------|----------------|-------------------------------------------------------------|
| K ◀ ঊ > > 100%                     | - 📭 🚑                                     |                |                                                             |
|                                    |                                           |                |                                                             |
| AUTO<br>O.T<br>Inicio<br>Terminac. | DRUEDAS SAN<br>113<br>9 de Agosto de 2004 | SANCHEZ., S.A. | Fecha: 09/08/2004 11: 33: 31 AM<br>Pág. 1<br>ANCHEZ RUPEREZ |
| SECCION 0002 EN                    | SAMBLADO                                  | _              |                                                             |
| 1,00 Rueda                         |                                           |                |                                                             |
|                                    |                                           | NOTAS          |                                                             |
| TEMPO FREVISID EN SECC             | :IÓN (Horas:Minutos):                     | 00:15          |                                                             |
| 00007 ENSAMBL                      | ADO                                       |                |                                                             |

La sección de ensamblado, recibe el encargo y realiza la rueda. La forma de notificarlo es rellenando o firmando este papel.

Este documento se introduce en el programa en la opción de Fabricación/Partes de Trabajo. Una vez metidos los datos (vemos que se le ha puesto que ha costado 1 hora realizar la rueda) quedará algo parecido a esto:

| 🗃 Partes de trabajo   00000003 🛛 🛛 🗙 |                  |              |          |          |  |               |       |       |          |          |
|--------------------------------------|------------------|--------------|----------|----------|--|---------------|-------|-------|----------|----------|
|                                      |                  |              |          | Horas    |  |               |       |       | <b>.</b> |          |
| Código 0000003                       | <u>O</u> perario | 00001 🛄 pepe |          |          |  | Productivas   | :     | 0,00  | %        | <b></b>  |
| Facha Dependent                      | Г                |              |          | A        |  | Improductivas | :     | 0,00  | %        |          |
| Eecha 09/08/2004 Y                   | <u>N</u> otas    |              |          |          |  | Estructurales | :     | 0,00  | %        | <b>_</b> |
|                                      |                  |              |          | ~        |  | TOTAL         | 00:00 | (     |          |          |
|                                      |                  | 1            |          | 1        |  | ,             |       |       |          | 1        |
| H.Inicio H.Final Horas Orden Fabr    | c Operación      | Nombre       | Cantidad | Artículo |  | Descripción   |       | Notas |          | <u>^</u> |
| 01:00 02:00 01:00 00000113           | 3 00007          | ENSAMBLADO   | 1,00     | RUEDA50  |  | Rueda         |       |       |          |          |
|                                      |                  |              |          |          |  |               |       |       |          |          |
|                                      |                  |              |          |          |  |               |       |       |          |          |
|                                      |                  |              |          |          |  |               |       |       |          |          |
|                                      |                  |              |          |          |  |               |       |       |          |          |

Como el operario ha realizado una operación que estaba definida como de finalización del artículo, si ahora volvemos a mirar el stock veremos que los componentes de la rueda han desaparecido y a su vez ha aparecido una rueda.

| Consulta de artículos                                |         |             |       |          |           |   |  |  |  |
|------------------------------------------------------|---------|-------------|-------|----------|-----------|---|--|--|--|
| <u>C</u> ódigo <u>D</u> escripción <b>⊟</b> ampliada |         |             | · •   | <u>}</u> | <b></b>   |   |  |  |  |
| EamiliaActualizar                                    |         |             |       |          |           |   |  |  |  |
| Código                                               | Familia | Descripción | Stock | Рур      | Pvp + IVA | * |  |  |  |
| ▶ CAMARA                                             | 80000   | camara      | 0,00  | 0,00     | 0,00      |   |  |  |  |
| CUBIERTA                                             | 00008   | cubierta    | 0,00  | 0,00     | 0,00      |   |  |  |  |
| LLANTA                                               | 00008   | LLANTA      | 0,00  | 0,00     | 0,00      |   |  |  |  |
| RUEDA50                                              | 00008   | Rueda       | 1,00  | 0,00     | 0,00      |   |  |  |  |
| TORNILLOS                                            | 00008   | tornillos   | 0,00  | 0,00     | 0,00      |   |  |  |  |
|                                                      |         |             |       |          |           |   |  |  |  |
|                                                      |         |             |       |          |           |   |  |  |  |
|                                                      |         |             |       |          |           |   |  |  |  |